# 13TH ANNUAL STROKE Symposium

## October 28, 2023

## **Claim Credit**

The evaluation will open at 6:50 am on 10/28/2023 and close at 11:59 pm on 01/28/2024. No credit will be awarded after this date.

#### Instructions:

- 1. Go to the activity landing page on the USC SOMG Learning Portal using the QR code or web address above, and log into your account. If you do not yet have an account, you can create one by selecting the 'Register' button in the top right hand corner of the website.
- 2. From the activity 'Overview' page, click on the 'Take Course' button.
- 3. Within the course, use the buttons at the bottom of the page to move through the 'Course Progress' guide and complete the activity evaluation and attest to your credit hours.
- 4. Do not stop until you reach the 'Course Complete' page.
- 5. Once you have completed these steps, you will be able to immediately print your certificate, or you can visit the 'My Account' section in order to print your transcript or certificate at a later date.

## **Disclosure Information**

None of the individuals in control of the content, planning, and/or creation of this activity had any relevant financial relationships to disclose.

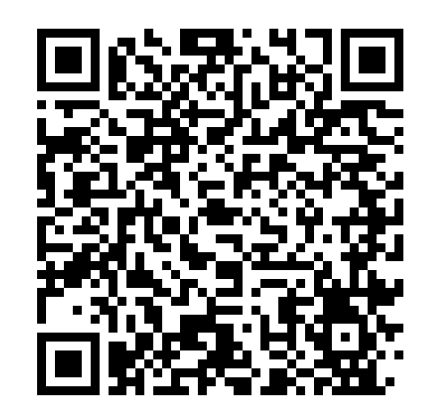

(https://ghscme.ethosce.com/content/13th-annualstroke-symposium#group-tabs-node-course-default1)

## **Accreditation Statement**

The University of South Carolina School of Medicine Greenville is accredited by the Accreditation Council for Continuing Medical Education (ACCME) to provide continuing medical education for physicians.

The University of South Carolina School of Medicine Greenville designates this live activity for a maximum of 5.5 AMA PRA Category 1 Credits™. Physicians should claim only the credit commensurate with the extent of their participation in the activity.

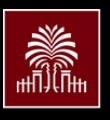

School of Medicine Greenville UNIVERSITY OF SOUTH CAROLINA

ghscme.ethosce.com CME@PrismaHealth.org